## **Umschlag DL einrichten**

| 1. Schritt                                                                                                    | 2. Schritt                                                                                                    |
|----------------------------------------------------------------------------------------------------|----------------------------------------------------------------------------------------------------|
| Dokument1 - Microsoft Word                                                                                                    | Seite einrichten                                                                                                    |
| <u>Datei B</u> earbeiten <u>A</u> nsicht <u>E</u> infüge                                                                                      | Seitenränder Papierformat Papierzufuhr Seitenlayout                                                                                                    |
| Speichern<br>Speichern unter                                                                                                    | Oben: 1   Unten: 1   Inks: 1   Rechts: 1   Bundsteg: 0 cm                                                                                                    |
| bei Seitenränder die<br>angegebenen Maße<br>eingeben                                                                                          | Abstand vom Seitenrand<br>Kopfzeile: 1,25 cm +<br>Fußzeile: 1,25 cm +<br>Gegenüberliegende Seiten<br>2 Seiten pro Blatt Gesamtes Dokument •                                                                                                    |
|                                                                                                    | Standard OK Abbrechen                                                                                                    |
| 3. Schritt:<br>Bei Papierformat auf<br>"Querformat" einstellen und<br>oben bei A4 aufblättern um<br>Umschlag DL suchen<br>mit o.k. bestätigen | Seite einrichten       ? ×         Seitenränder       Papierformat         Papierformat:       A4         A4       Vorschau         B4 (JIS)       B5 (JIS)         B5 (JIS)       ILL         Umschlag 10       Vorschau         Vorschag 10       Vorschau         Amwenden auf:       Gesamtes Dokument         Standard       OK |
|                                                                                                    |                                                                                                    |

Jetzt sieht das Bild so aus:

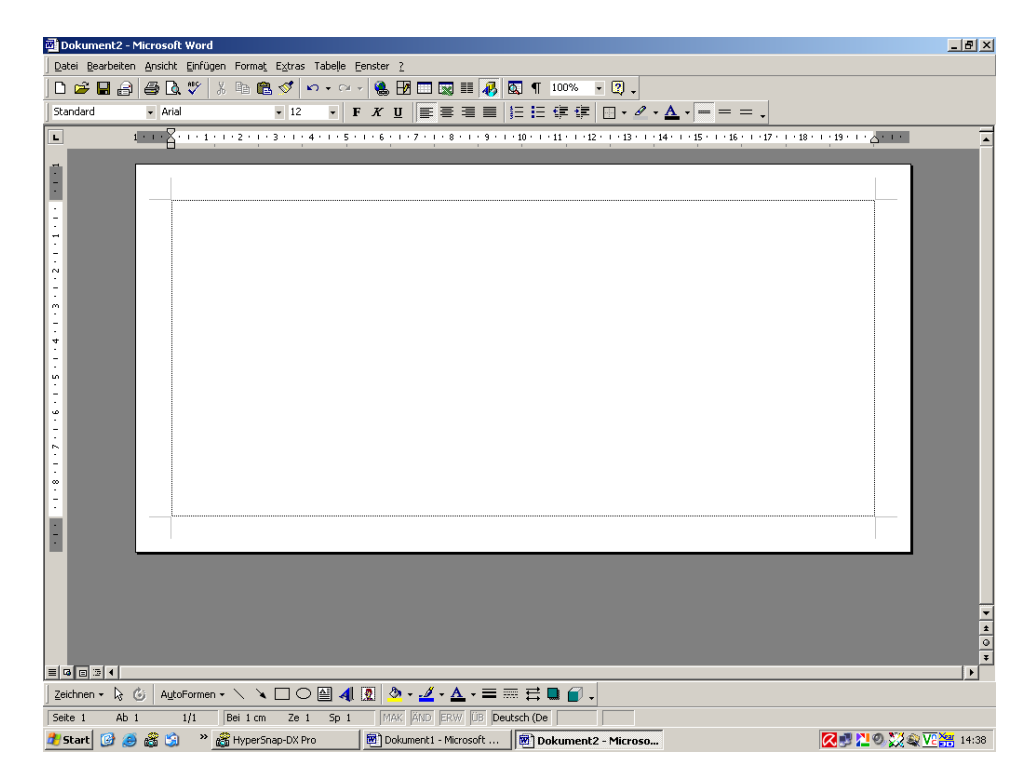

## 4. Schritt: Adresse schreiben

| Antonie Dell¶<br>Am·Hainchen·15¶<br>57234·Wilnsdorf¶<br>¶<br>¶<br>¶<br>Heidi·Meier¶<br>Am·Hummelberg·7¶<br>57072·Siegen¶ |                |                                                  |  |
|----------------------------------------------------------------------------------------------------|----------------|--------------------------------------------------|--|
| Empfängera                                                                                                    | dresse markier | ren<br>s rüber zu ziehen                         |  |
| p / 234: winsdorry<br>11<br>11<br>11<br>11<br>11<br>11                                                                   |                | Heidi∙Meier¶<br>Am∙Hummelberg•7¶<br>5702-Siegen¶ |  |

Nun über Datei / Drucken ausdrucken.

Mit Testdruck prüfen, ob Umschlag richtig eingelegt ist. Ist bei verschiedenen Druckern unterschiedlich.